# Relatório de Transações

Um guia passo a passo para elaborar o Relatório de Transações da Fair Trade USA™

Faça o login no Portal do Parceiro

(1)

2

3

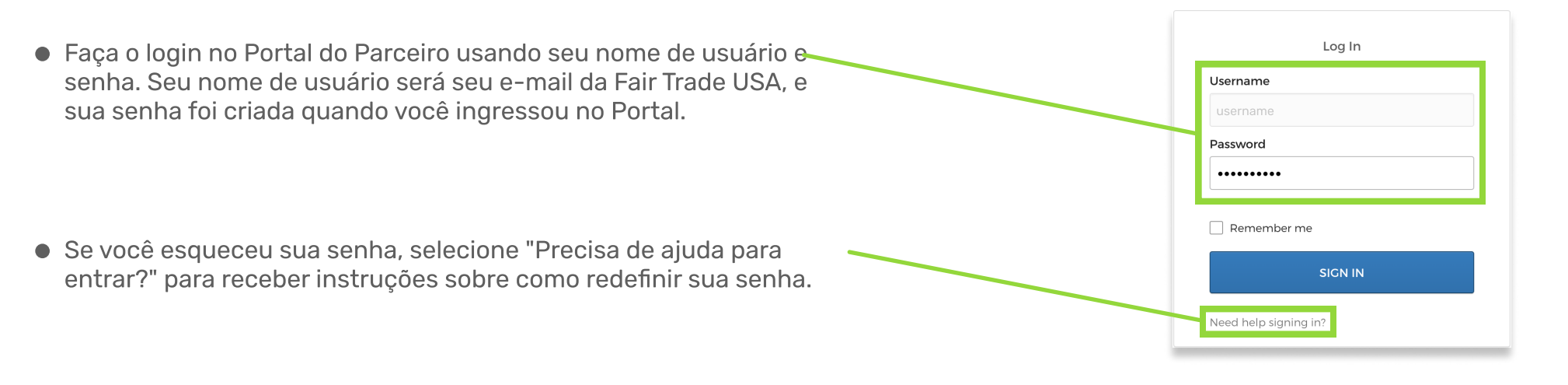

## Continue para a página do Relatório de Transações

 Assim que estiver no Portal do Parceiro, navegue até o bloco que diz "NOVO Relatório de Transações" para visualizar a página do relatório de transações.

| Explore                                                                  |                                                |  |
|--------------------------------------------------------------------------|------------------------------------------------|--|
| Partner Directory NEW                                                    |                                                |  |
| Make new connections with fair trade buyers                              |                                                |  |
| and suppliers. Browse profiles and learn more<br>about their businesses. |                                                |  |
|                                                                          |                                                |  |
|                                                                          |                                                |  |
| Compliance                                                               |                                                |  |
|                                                                          | Transaction Reporting                          |  |
| Product Registration                                                     |                                                |  |
| Product Registration Submit products and packaging for approval.         | Report your Fair Trade purchases and/or sales. |  |

## Comece um relatório ou selecione "Não tenho nada para relatar"

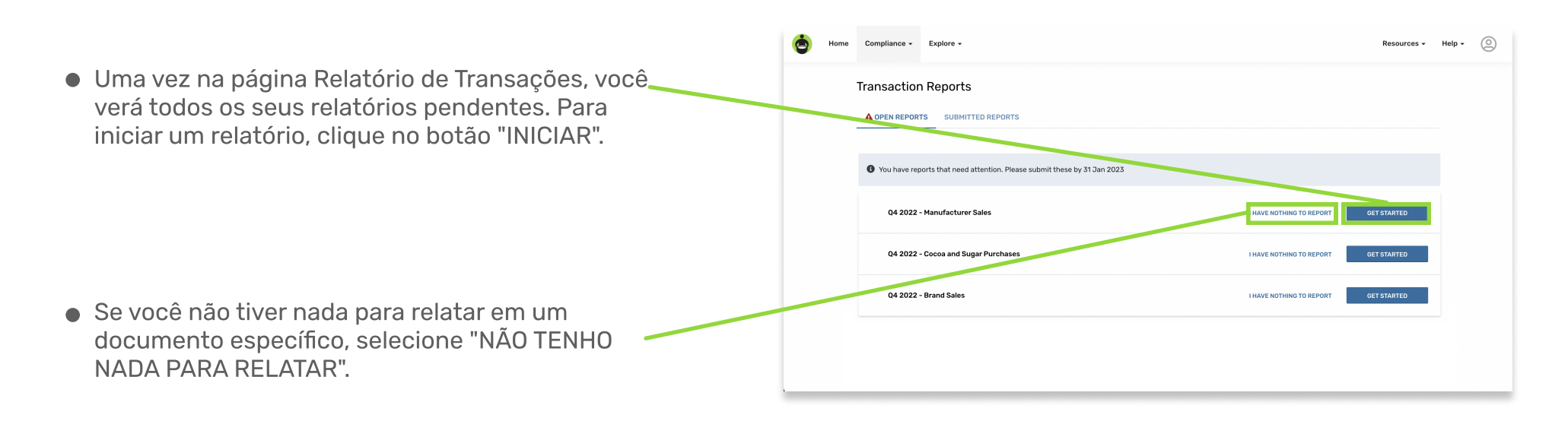

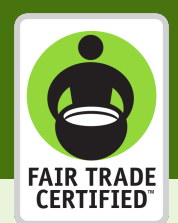

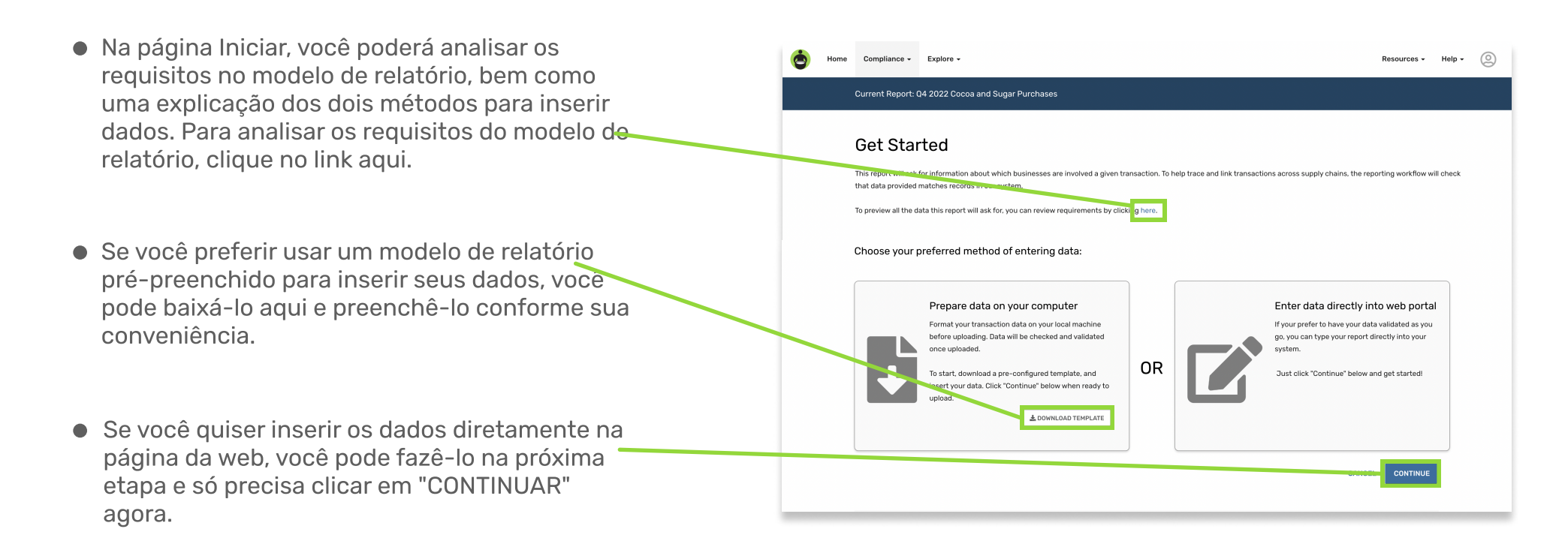

# 5 Faça o upload do seu relatório ou adicione as transações manualmente

- Nesta etapa, você pode fazer o upload de um documento ou introduzir manualmente as suas transações. Se você optar fazer o upload de um arquivo,\* selecione o botão "Carregar dados do arquivo".
- Se você preferir inserir seus dados manualmente, poderá digitar diretamente na planilha de acordo com os cabeçalhos das colunas. Para prosseguir, pule para a Etapa 7 deste documento.

\*Os tipos de arquivos aceitos são: .csv, .tsv, .xls, .xlsx, .xml e .txt.

6

| .esv. tsv. xis, xisx, xmt, bt spreadsheets accepted.                                                                                                    | data points, toù il de able to |
|----------------------------------------------------------------------------------------------------|--------------------------------|
| or just manually enter your data here:                                                                                                    |                                |
| or just manually enter your data here:                                                                                                    |                                |
| or just manually enter your data here:                                                                                                    |                                |
| or just manually enter your data here:                                                                                                    |                                |
| or just manually enter your data here:                                                                                                    |                                |
|                                                                                                    |                                |
| Involve Data di O Javalla Montara di O Constituti di O Catal Constituti di O Constituti di O C | t de Comment                   |
| invoice Date + U invoice Number + U Supplier + Certified Product + U lotal Quantity Measurement + U Comment                                                                                                    | t * @ Comment                  |
|                                                                                                    |                                |
|                                                                                                    |                                |
|                                                                                                    |                                |
|                                                                                                    |                                |
|                                                                                                    |                                |
|                                                                                                    |                                |
|                                                                                                    |                                |
|                                                                                                    |                                |
|                                                                                                    |                                |
|                                                                                                    |                                |
|                                                                                                    |                                |

X

## Confirme seus cabeçalhos e campos de coluna para seus dados de transação

- Add transactions • Se você estiver carregando um arquivo, será perguntado se uma linha selecionada contém Yes Select another row No he Does the selected row contain column headers? 🤇 cabeçalhos. Você pode confirmar clicando em "Sim" ou em "Selecionar outra linha" para designar uma nova linha. Se o seu relatório não tiver cabeçalhos, selecione "Sem linha de cabeçalho". Go Back Em seguida, você confirmará que os dados doseu upload correspondem corretamente aos Add transaction dados em nosso sistema. Usando os menus suspensos, você pode atribuir ou reatribuir nomes de campos de texto, se necessário. No exemplo mostrado aqui, "Grãos de cacau Cocoa > Butter (Organic) orgânicos" não correspondem ao nosso sistema, então "Cacau > Grãos (Orgânico)" deve ser selecionado no menu suspenso.
- Se tudo estiver correto, role para baixo e

selecione "Revisar" para prosseguir.

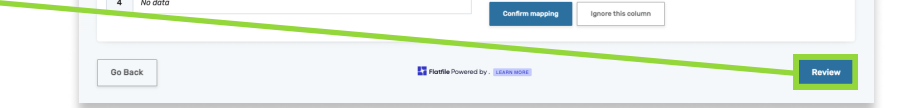

## Revise seus dados e, se necessário, corrija os erros antes de prosseguir

- Neste ponto, sugere-se revisar todos os seus dados para garantir que não haja erros antes de salvar seu relatório. Para visualizar apenas as linhas que têm erros, você pode clicar no botão "Mostrar apenas linhas com problemas". Depois de alterar os dados, você pode destacar essas alterações clicando no botão "Mostrar modificações".
- Se você cometeu erros, poderá corrigi-los diretamente na página clicando nos campos vermelhos e digitando os dados corretos.
- Depois de garantir que todos os seus dados estão corretos, você pode salvar seu relatório de transação clicando em "Continuar".

#### 8 Revise e envie seu relatório de transação

- Após clicar em continuar, você será direcionado para a tela de Revisão e Envio. Se o seu relatório de transação tiver algum erro, você verá o número de erros na seção "Revisar e editar dados existentes" e poderá corrigir os dados clicando no botão "REVISAR e EDITAR". Você também pode corrigir os valores inseridos aqui.
- Se um relatório tiver mais transações que precisam ser adicionadas, você pode resolver isso baixando o relatório com todos os dados atuais e, em seguida, adicionar os novos dados no programa Excel. Para fazer isso, clique no botão "DOWNLOAD" e abra o arquivo baixado.
- Depois de inserir os dados adicionais na planilha do Excel, salve-a e recarregue-a aqui clicando no botão "UPLOAD".
- Assim que todos os seus dados estiverem corretos e o seu relatório concluído, você poderá enviar seu relatório de transações! NOTA: alguns relatórios de transações exigem um informe sobre o valor do faturamento. Se esse informe for necessário, você verá um campo de entrada de texto abaixo do botão "Revisar e Editar" e você não poderá enviar seu relatório sem fornecer um valor.

| Н  | Only show row | vs with prob | lems 🔵 Show    | modificatio | ns                              |                             |    |                |    |                      |    |
|----|---------------|--------------|----------------|-------------|---------------------------------|-----------------------------|----|----------------|----|----------------------|----|
|    | Invoice Date  | *0           | Invoice Number | *0          | Supplier *                      | Certified Product           | *0 | Total Quantity | *0 | Quantity Measurement | *6 |
| 2  | 2022-07-13    |              | XX-10001       |             | Olam Specialty Coffee / 26541 / | 26! Cocoa > Beans (Organic) |    | 54749          |    | Pounds               |    |
| 3  | 2022-07-15    |              | XX-10002       |             | Olam Specialty Coffee / 26541 / | 26! Cocoa > Butter          |    | 44092          |    | Pounds               |    |
| 4  | 2022-07-29    |              | XX-10003       |             | Olam Specialty Coffee / 26541 / | 26! Cocoa > Beans           |    | 331298         |    | Kilograms            |    |
| 5  | 2022-07-29    |              | XX-10004       |             | Olam Specialty Coffee / 26541 / | 26! Cocoa > Beans           |    | 54956          |    | Kilograms            |    |
| 6  | 2022-08-03    |              | XX-10005       |             | Olam Specialty Coffee / 26541 / | 26! Cocoa > Beans           |    | 74754          |    | Pounds               |    |
| 7  | 2022-08-03    |              | XX-10006       |             | Olam Specialty Coffee / 26541 / | 26! Cocoa > Beans           |    | 55022          |    | Pounds               |    |
| 8  | 2022-08-22    |              | XX-10007       |             | Olam Specialty Coffee / 26541 / | 26! Cocoa > Beans           |    | 109805         |    | Pounds               |    |
| 9  | 2022-09-23    |              | XX-10008       |             | Olam Specialty Coffee / 26541 / | 26! Cocoa > Beans           |    | 218778         |    | Pounds               |    |
| 10 | 2022-08-24    |              | XX-10009       |             | Olam Specialty Coffee / 26541 / | 26! Cocoa > Beans (Organic) |    | 54513          |    | Pounds               |    |
| 11 | 2022-08-24    |              | XX-10010       |             | Olam Specialty Coffee / 26541 / | 26! Cocoa > Beans           |    | 220771         |    | Pounds               |    |
| 12 | 2022-08-26    |              | XX-10011       |             | Olam Specialty Coffee / 26541 / | 26! Cocoa > Beans           |    | 219680         |    | Pounds               |    |
| 13 | 2022-08-31    |              | XX-10012       |             | Olam Colombia / 1026421 / 270   | 03 Cocoa > Beans            |    | 55765          |    | Pounds               |    |
| 14 | 2022-09-08    |              | XX-10013       |             | Olam Colombia / 1026421 / 270   | 03 Cocoa > Beans (Organic)  |    | 32524          |    | Pounds               |    |
| 15 | 2022-09-09    |              | XX-10014       |             | Olam Specialty Coffee / 26541 / | 26! Cocoa > Beans (Organic) |    | 54985          |    | Pounds               |    |
| 16 | 2022-09-29    |              | XX-10015       |             | Olam Specialty Coffee / 26541 / | 26! Cocoa > Beans           |    | 85885          |    | Pounds               |    |
| 17 | 2022-09-28    |              | XX-10016       |             | Magrabi Agriculture / 3656      | Cocoa > Butter (Organic)    |    | 14936          |    | Pounds               |    |
| 10 | kljhdsfgjikh  |              | X-10017        |             | Olam Specialty Coffee / 26541 / | 26! Cocoa > Beans           |    | 55245          |    | Pounds               |    |
| 19 | 2022-03-08    |              | xX-10018       |             | Olam Specialty Coffee / 26541 / | 26! Cocoa > Beans           |    | 54910          |    | Pounds               |    |
| 20 | 2022-09-19    |              | XX-10019       |             | Domino Foods Incorporated, Fic  | orida Cane Sugar            |    | 48130          |    | Pounds               |    |
| 21 | 2022-09-22    |              | XX-10020       |             | Domino Foods Incorporated, Fic  | orida Cane Sugar            |    | 48000          |    | Pounds               |    |

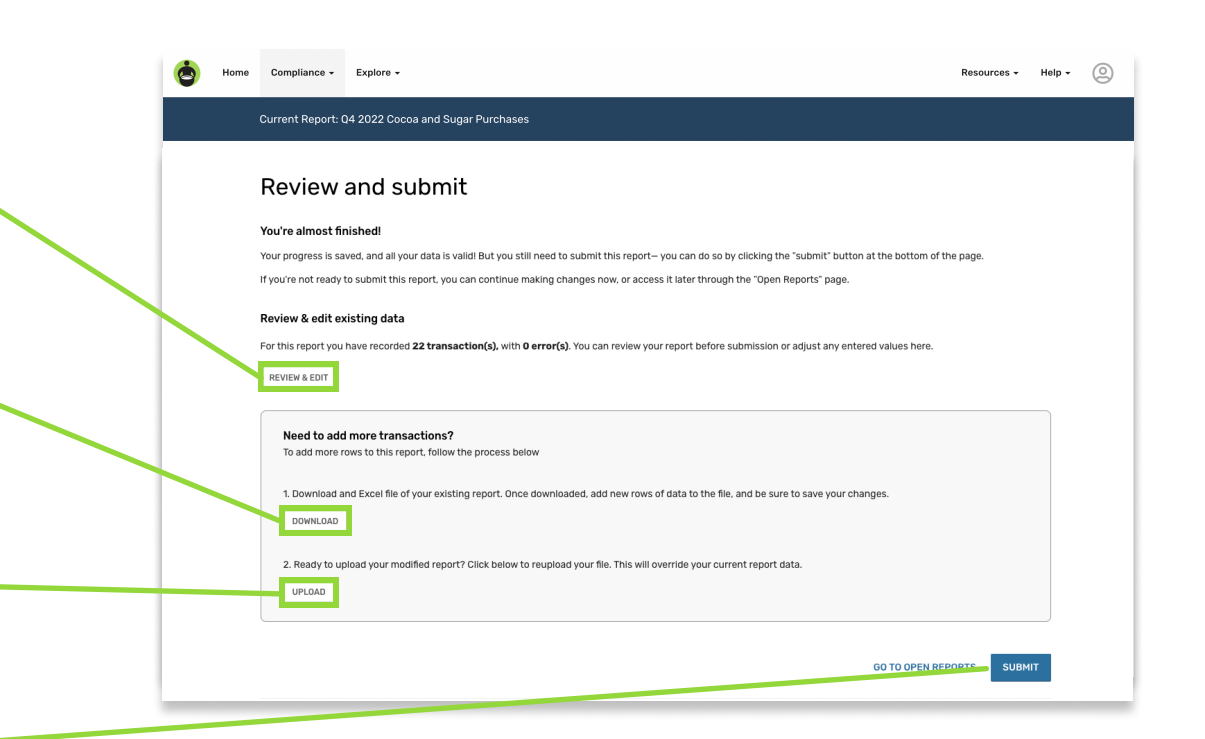